## Updating Member Information (Authorized Adults, Medical Information, etc.)

Updated November 2020

**Step 1:** Log into your <u>www.DeerfieldRec.com</u> account.

|   | Deerfield<br>Est. 1803                | De                      | erfield<br><sub>Ref</sub> | Park<br>lectGo  | <b>KS &amp; R</b><br>atherP | ecreo          | ation   |
|---|---------------------------------------|-------------------------|---------------------------|-----------------|-----------------------------|----------------|---------|
| A | Home                                  | Things to Do            | Places to Go              | Permits         | About Us                    | Account        |         |
|   |                                       | •••                     | - REGIS                   |                 |                             | Create Accourt | nt .    |
|   | Programs                              | Log In N                | New Account               | lemorials       | Field Use                   | Snyder Hse     | Archery |
|   | Announcements  CDC Guidance: Visiting | Parks and Recreatio     | nal Facilities            |                 |                             |                |         |
|   | COVID-19: Public Parks                | and Trails (includes li | st of facility/amenity a  | penings and clo | osures)                     |                |         |

|   | Deerfield<br>Township<br>Est. 1803 | Dee              | erfield<br>Refl        | Park<br>ectGa    | s & Re<br>therPl         | ecrec               | ation          |   |   |
|---|------------------------------------|------------------|------------------------|------------------|--------------------------|---------------------|----------------|---|---|
| 3 | Home                               | Things to Do     | Places to Go           | Permits          | About Us                 | Account             |                |   |   |
| 1 |                                    |                  | REGIST                 | er Now •         |                          |                     |                |   |   |
|   | User                               | mame             |                        |                  | Password                 |                     |                |   |   |
|   | sgtest                             |                  |                        |                  |                          |                     | Log In         | < | _ |
|   | <b>B</b> aan kaan                  |                  |                        | l forg           | got my username or pas   | sword.              |                |   |   |
|   | Don't have                         | an account?      |                        |                  | Can't log in?            |                     |                |   |   |
|   | New A                              | Account          |                        |                  | Reset Po                 | assword             |                |   |   |
|   | If you have previously made        | an account and c | annot log in, please r | reset your passw | ord <b>or</b> contact us | instead of creating | a new account. |   |   |

**Step 2:** You will now be at the **Account Overview** screen.

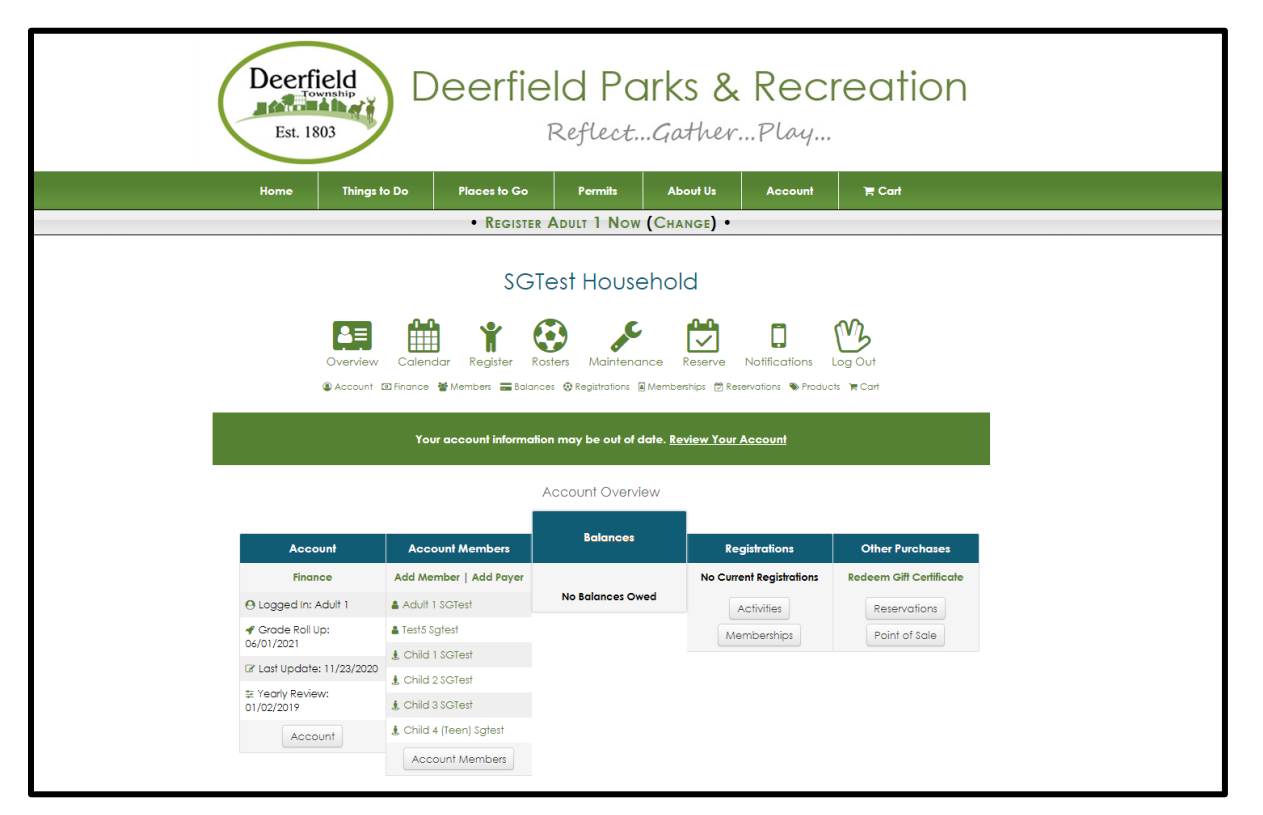

(If you aren't brought directly to the Account Overview Screen above, please use the top menu and click "Account" then "My Account.")

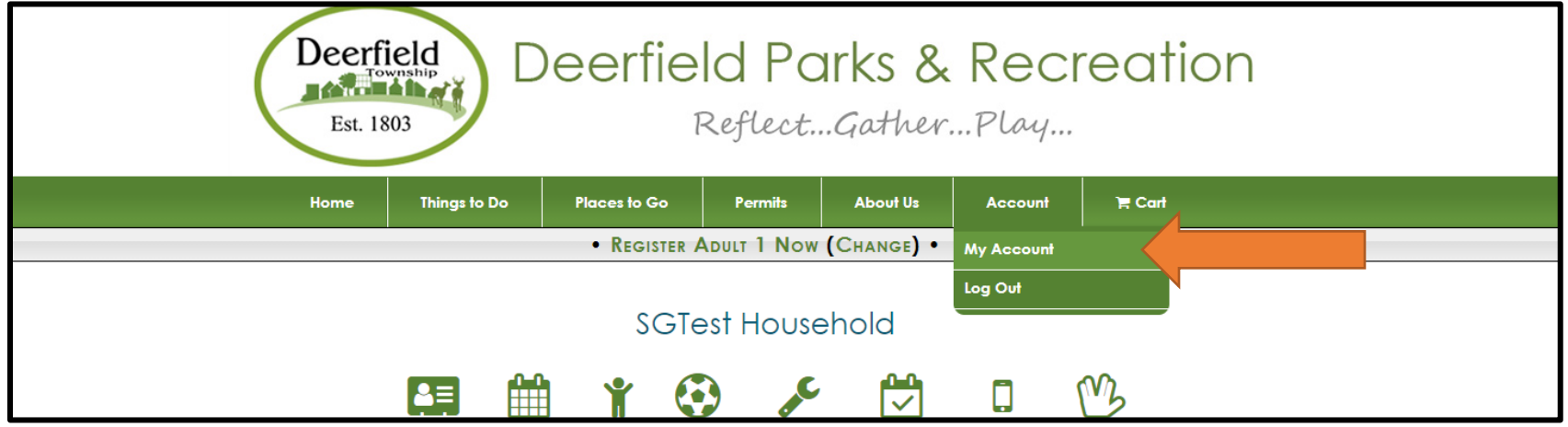

**Step 3:** Under the *Members* column, click on the name of the person that you want to update.

Information must be updated by the Wednesday prior to the start of class/summer camp. (If you make a change after Wednesday, please notify us at <u>parksinfo@deerfieldtwp.com</u>.)

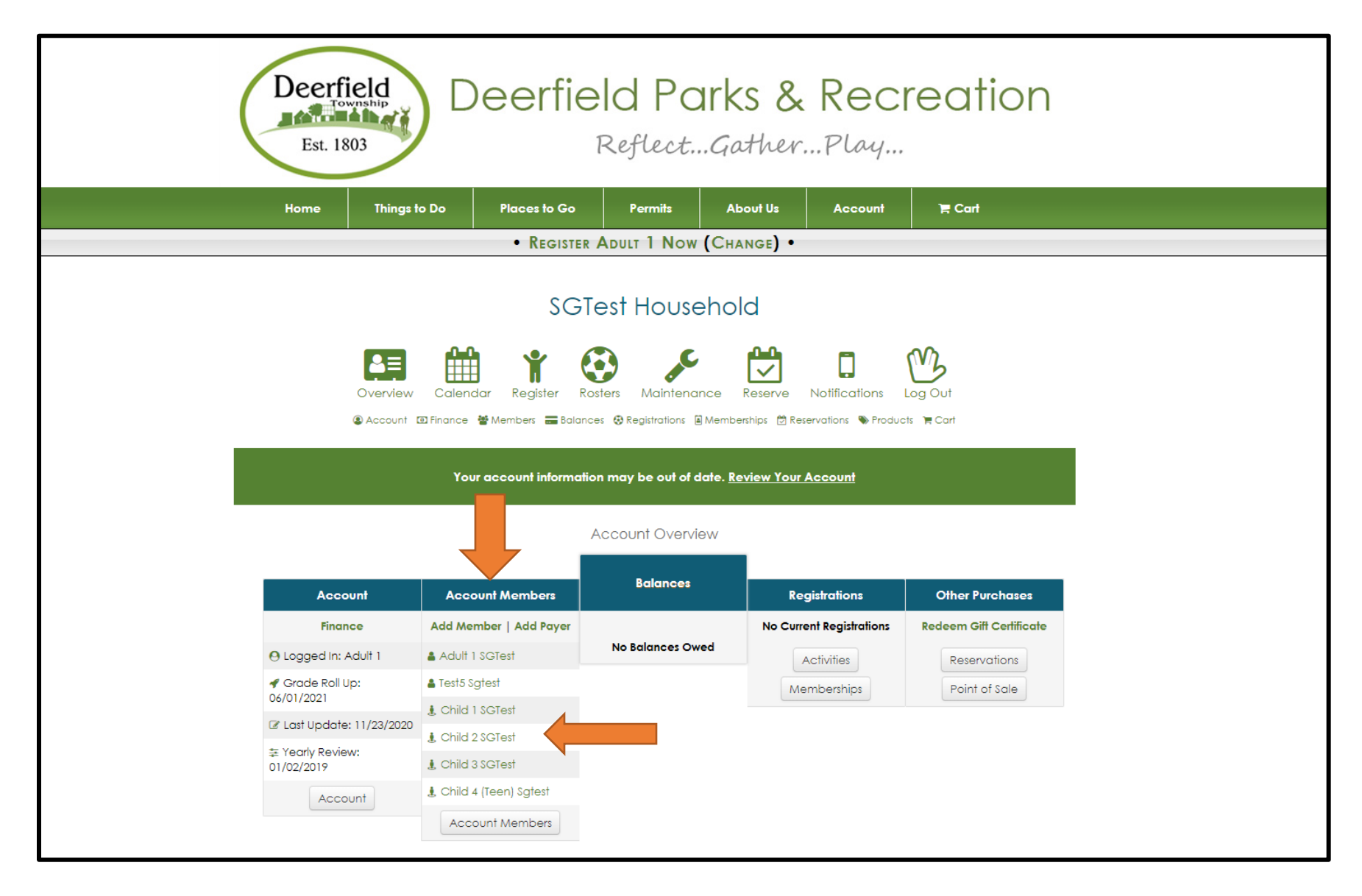

## Step 4: You will now be at the View Member screen. Click "Edit Member."

(Please note that this opens just the top section of information for editing. To edit questions, please click on the edit button beneath one of the questions.)

|                                                                                                    | RECIST                                                                                                    | CHUR 2 Now (CHANCE)                                                                         |                                                                       |
|----------------------------------------------------------------------------------------------------|----------------------------------------------------------------------------------------------------|---------------------------------------------------------------------------------------------|-----------------------------------------------------------------------|
|                                                                                                    | • REGISTE                                                                                                    | R CHILD Z NOW (CHANGE)                                                                      |                                                                       |
|                                                                                                    | SG                                                                                                    | Test Household                                                                              |                                                                       |
| Over                                                                                                    | View Calendar Register                                                                                                    | Rosters Maintenance Reserve                                                                 | Notifications                                                         |
|                                                                                                    |                                                                                                    | /iew Account Member                                                                         |                                                                       |
|                                                                                                    |                                                                                                    |                                                                                             |                                                                       |
| Please review the fo                                                                                                    | llowing information for Child                                                                                                    | 2 SGTest.<br>ete Review".<br>per 🕐 Register Now 🖀 Account Men                               | nber List                                                             |
| Please review the fo                                                                                                    | Ilowing information for Child<br>ant, scroll down and click "Compl<br>C Edit Account Memk<br>Birthdate                                                                                                    | 2 SGTest.<br>ete Review".<br>per 🚯 Register Now 🔮 Account Men<br>Grade                      | nber List<br>Gender                                                   |
| Please review the fo                                                                                                    | Ilowing information for Child<br>ant, scroll down and click "Complete<br>Complete Complete Complete<br>Complete Complete Complete<br>Complete Complete Complete Complete Complete<br>Complete Complete                | 2 SGTest.<br>ete Review".<br>Der 😍 Register Now 📽 Account Men<br>Grade<br>5                 | nber List<br>Gender<br>Female                                         |
| Please review the fo                                                                                                    | Ilowing information for Child<br>int, scroll down and click "Comple<br>C Edit Account Member<br>Birthdate<br>01/07/2010                                                                                                    | 2 SGTest.<br>ete Review".<br>Der ③ Register Now 營 Account Men<br>Grade<br>5                 | nber List<br>Gender<br>Female<br>Phone Numbers                        |
| Please review the fo<br>If the information is curre<br>Name<br>Child 2 SGTest<br>Medical Information<br>Emergency Contact                           | Ilowing information for Child<br>int, scroll down and click "Complete<br>Complete Complete Complete<br>Complete Complete Complete<br>Complete Complete Complete<br>Complete Complete Complete Complete<br>Complete Complete Complete Complete Complete<br>Complete Complete          | 2 SGTest.<br>ete Review".<br>eer 🕑 Register Now 📽 Account Men<br>5<br>2nd Emergency Contact | nber List Gender Female Phone Numbers 2nd Emergency Phone             |
| Please review the for<br>If the information is current<br>Name<br>Child 2 SGTest<br>Medical Information<br>Emergency Contact<br>Adult 1             | Ilowing information for Child<br>int, scroll down and click "Complete<br>Complete Complete Complete<br>Complete Complete Complete<br>Complete Complete Complete<br>Complete Complete Complete<br>Complete Complete Complete Complete<br>Complete Complete Complete Complete Complete<br>Complete Complete Complete Complete Complete<br>Complete Complete Complete Complete Complete Complete<br>Complete Complete | 2 SGTest.<br>ete Review".                                                                   | nber List Gender Female Phone Numbers 2nd Emergency Phone             |
| Please review the foo<br>If the information is current<br>Name<br>Child 2 SGTest<br>Medical Information<br>Emergency Contact<br>Adult 1<br>Resident | Ilowing information for Child<br>int, scroll down and click "Completion<br>C Edit Account Member<br>Birthdate<br>01/07/2010<br>Emergency Phone<br>SGTest<br>Primary Payer                                                                                                    | 2 SGTest.<br>ete Review".<br>oer ③ Register Now 營 Account Men<br>5<br>2nd Emergency Contact | nber List<br>Gender<br>Female<br>Phone Numbers<br>2nd Emergency Phone |

| N       N         Questions         Additional Information about this member that will be helpful for our program/summer camp staff.         (Edit)         Please list the first and last name of adults authorized to pick up this member from programs/activities/summer camps. (Primar Parent/Guardian and Emergency Contact will automatically be pulled into rosters as Authorized Adults.)         question test for authorized adults. (Edit) | y              |
|----------------------------------------------------------------------------------------------------|----------------|
| Questions Additional Information about this member that will be helpful for our program/summer camp staff. (Edit) Please list the first and last name of adults authorized to pick up this member from programs/activities/summer camps. (Primar Parent/Guardian and Emergency Contact will automatically be pulled into rosters as Authorized Adults.) question test for authorized adults, (Edit)                                                   | y              |
| Questions         Additional Information about this member that will be helpful for our program/summer camp staff.         (Edit)         Please list the first and last name of adults authorized to pick up this member from programs/activities/summer camps. (Primar Parent/Guardian and Emergency Contact will automatically be pulled into rosters as Authorized Adults.)         question test for authorized adults. (Edit)                   | у              |
| Additional Information about this member that will be helpful for our program/summer camp staff. (Edit) Please list the first and last name of adults authorized to pick up this member from programs/activities/summer camps. (Primar Parent/Guardian and Emergency Contact will automatically be pulled into rosters as Authorized Adults.) question test for authorized adults, (Edit)                                                             | у              |
| (Edit)<br>Please list the first and last name of adults authorized to pick up this member from programs/activities/summer camps. (Primar<br>Parent/Guardian and Emergency Contact will automatically be pulled into rosters as Authorized Adults.)<br>question test for authorized adults, (Edit)                                                                                                    | у              |
| Please list the first and last name of adults authorized to pick up this member from programs/activities/summer camps. (Primar<br>Parent/Guardian and Emergency Contact will automatically be pulled into rosters as Authorized Adults.)<br>question test for authorized adults, (Edit)                                                                                                    | ſŶ             |
| question test for authorized adults, (Edit)                                                                                                    |                |
|                                                                                                    |                |
| Please list the name and telephone number of this member's primary physician.                                                                                                    |                |
| tbd (Edit)                                                                                                    |                |
|                                                                                                    |                |
| Email Notifications ( Add Email)                                                                                                    |                |
| Mobile Notifications (🕀 Add Number)                                                                                                    |                |
|                                                                                                    |                |
| Custom Forms                                                                                                    | d Custom Forms |
|                                                                                                    |                |
| Complete Review                                                                                                    |                |
| Quick Access: 🖾 Overview 🕲 Account 😨 Finance 👹 Members 🚍 Balances 😔 Registrations 🗟 Memberships 🖄 Reservations 🗞 Products                                                                                                    | `₩ Cart        |

## Step 5: You will now be at the Edit Member Info screen.

box ple "Er Infe but Update the necessary information, then **click "submit" to save your information**.

| Г                                                                  |                                                                                                    | SGTest Household                                                                                                |                   |   |              |                      |             |
|--------------------------------------------------------------------|----------------------------------------------------------------------------------------------------|----------------------------------------------------------------------------------------------------|-------------------|---|--------------|----------------------|-------------|
|                                                                    | Overview Calendar Regi<br>© Account 60 Finance @ Members                                                                                                    | ster Rosters Ø Registrations @Memberships @Reserve                                                              | Notifications     |   |              |                      |             |
|                                                                    | *First Name<br>Child 2<br>*Birth Date (mm/dd/yyyy)<br>01/07/2010                                                                                                    | Edit Account Member Info<br>*Last Name<br>SGTest<br>*Grade<br>5 ~                                               | *Gender<br>Female | ~ |              |                      |             |
|                                                                    | Additional Information<br>Emergency Contact<br>Adult 1<br>2nd Emergency Contact                                                                                                  | Emergency Phone<br>SGTest<br>2nd Emergency Phone                                                                |                   |   |              |                      |             |
|                                                                    | Medical Information: * Include conditions** coaches/instructors should be aware a   Enter Medical Information                                                                    | f and provide physician's name & phone number if applic                                                         | CODIE.            |   |              |                      |             |
| make the<br>idical<br>ormation text<br>k appear,<br>ase select the | <ul> <li>No Medical Information</li> <li>** Conditions may include allergies, disabilities, hearing loss<br/>Be sure to provide any information a coach or instructor</li> </ul> | , or other emotional, mental, physical, and learning issue<br>would need to know in case of injury or incident. | eg.               |   | Allergies, N | ledications, Special | Needs, etc. |
| nter Medical<br>ormation"<br>tton.                                 | Account Member Type *Primary Parent or Guardian: Adult 1 SGTest This Account Member is an Adult Rense control the office to choose                                               |                                                                                                    | Billing Contect   |   |              |                      |             |
|                                                                    | Grades automatically advance to the next grade                                                                                                    | on June 1. Enter grade accordingly.                                                                             |                   |   |              |                      |             |

**Step 7:** To update information in the Questions section you will start from the **View Member** screen. (To get here, click on the name of a member from the member list.)

Click on "edit" underneath any of the questions.

| Deerfield<br>Township<br>Est. 1803                            | Deerfi                                                        | eld Parks &<br>ReflectGather.                                                                                                    | Recreation                                          |
|---------------------------------------------------------------|---------------------------------------------------------------|----------------------------------------------------------------------------------------------------|-----------------------------------------------------|
| Home Thing                                                    | is to Do Places to Go                                         | Permits About Us                                                                                                    | Account 🛛 🗮 Cart                                    |
|                                                               | • Regist                                                      | ter Child 2 Now (Change) •                                                                                                    |                                                     |
|                                                               | SC                                                            | GTest Household                                                                                                    |                                                     |
| Overvie<br>@ Accourt                                          | w Calendar Register<br>t tΩ Finance ≌ Members ≡ Ba            | Rosters Maintenance Reserve<br>lance: © Registrations @ Memberships @ Reserve<br>View Account Member<br>her @ Register Now @ Account Mer | Notifications Log Out<br>ervefians Products Tr Cort |
| Name                                                          | Birthdate                                                     | Grade                                                                                                    | Gender                                              |
| Child 2 SGTest                                                | 01/07/2010                                                    | 5                                                                                                    | Female                                              |
| Medical Information                                           |                                                               |                                                                                                    | Phone Numbers                                       |
|                                                               |                                                               |                                                                                                    |                                                     |
| Emergency Contact                                             | Emergency Phone                                               | 2nd Emergency Contact                                                                                                    | 2nd Emergency Phone                                 |
| Adult 1                                                       | SGTest                                                        |                                                                                                    |                                                     |
| Resident                                                      | Primary Payer                                                 |                                                                                                    | Adult Member                                        |
| Ν                                                             | Ν                                                             |                                                                                                    | Ν                                                   |
| Questions                                                     |                                                               |                                                                                                    |                                                     |
| Additional Information abov                                   | ut this member that will be he                                | loful for our program/summer camp stat                                                                                                   | f.                                                  |
| (Edit)                                                        |                                                               |                                                                                                    |                                                     |
| Please list the first and last n<br>Parent/Guardian and Emerg | ame of adults authorized to p<br>aency Contact will automatic | bick up this member from programs/acti                                                                                                   | vities/summer camps. (Primary<br>Adults.)           |
| question test for authorized                                  | adults, (Edit)                                                | ,                                                                                                    | ,                                                   |
| Please list the name and tel                                  | ephone number of this memt                                    | ber's primary physician.                                                                                                    |                                                     |
| tbd (Edit)                                                    |                                                               |                                                                                                    |                                                     |
|                                                               |                                                               |                                                                                                    |                                                     |
|                                                               |                                                               |                                                                                                    |                                                     |

## Step 8: You will now be at the *Edit Question Answers* screen.

Update the information as needed, then **click on the "submit" button to save your information**.

| Deerfield Parks & Recreation<br>Est. 1803 ReflectGatherPlay                                                                                                    |                               |
|----------------------------------------------------------------------------------------------------|-------------------------------|
| Home     Things to Do     Places to Go     Permits     About Us     Account     Things to Do       • REGISTER CHILD 2 Now (CHANGE) •                                                                                                    |                               |
| SGTest Household                                                                                                    |                               |
| 🛤 🛗 🍸 😔 🎤 🖄 🛛 🗥                                                                                                    |                               |
| Overview Calendar Register Rosters Maintenance Reserve Notifications Log Out<br>Account III Finance Members Estalances Registrations Memberships Reservations Products RCart                                                              |                               |
| Edit Question Answers<br>Additional Information about this member that will be helpful for our program/summer camp staff.                                                                                                    | Additional Helpful Informatio |
| Please list the first and last name of adults authorized to pick up this member from programs/activities/summer camps. (Primary Parent/Guardian and<br>Emergency Contact will automatically be pulled into rosters as Authorized Adults.) |                               |
| * Required                                                                                                    | Authorized Adults for Pick-Up |
| Please list the name and telephone number of this member's primary physician. * Required                                                                                                    | Primary Doctor                |
| Submit     Cancel       Quick Access: IB Overview @ Account IB Finance @ Members: Balances @ Registrations @ Memberships @ Reservations @ Products IE Cart                                                                                |                               |

**Step 9:** You should be brought back to your member overview page.

To submit a **Summer Camp Medication Form**, please drop off the form in-person at the Deerfield Township Administration Office or email your form to the Camp Director at miannelli@deerfieldtwp.com.

| tenne       Pages to 0       Permis       Abord b       Account       Permis <ul> <li>Restarce Curic 2 Now (Ciraxes) -</li> </ul> <li>Control Ciraxes -</li> <li>Control Ciraxes -</li> <li>C</li>                                                                                                    | Deerfield<br>Est. 1803                                               | Deerfiel<br>R                                                                           | d Parks & Ro<br>ReflectGatherPl                                                                                                    | ecreation                          |
|----------------------------------------------------------------------------------------------------|----------------------------------------------------------------------|-----------------------------------------------------------------------------------------|----------------------------------------------------------------------------------------------------|------------------------------------|
| Account On the Change )         SCIENC CHANGE)         SUPPORT       See Construction         See Construction       See Construction         See Construction       See Construction         See Construction       See Construction         See Construction       See Construction         See Construction       See Construction         See Construction       See Construction         See Construction       See Construction         See Construction       See Construction         See Construction       See Construction         See Construction       See Construction         Medical Information       See Construction         See Construction       See Construction         See Construction       See Construction         See Construction       See Construction         See Construction       See Construction         See Construction       See Construction         See Construction       See Construction         See Construction       See Construction         See Construction       See Construction         See Construction       See Construction         See Construction       See Construction         See Construction       See Construction         See C                                                                                                    | Home Things to                                                       | Do Places to Go                                                                         | Permits About Us Ac                                                                                                    | count 🕞 Cart                       |
| <section-header>         Screat Household         Image: Model       Image: Model       Ima</section-header>                                                                                                    |                                                                      | REGISTER C                                                                              | HILD 2 Now (Change) •                                                                                                    |                                    |
| Image: Sector recorded         Image: Sector recorded         Image: Sector recorded recorded recorded recorded recorded recorded recorded recorded recorded recorded recorded recorded recorded recorded recorded recorded recorded recorded recorded recorded recorded recorded recorded recorded recorded recorded recorded recorded recorded recorded recorded recorded record recorded recorded recorded recorded recorded recorded                                                                                                    |                                                                      | SGIe                                                                                    | st Household                                                                                                    |                                    |
| NameBirthdateGradeGenderChild 2 SGTedt01/07/20105FemoleMedical InformationFemolePhone NumbersMedical InformationEmergency ContactPhone NumbersEmergency ContactEmergency Phone2nd Emergency ContactAdult 1SGTestAdult MemberResidentPrimary PayerAdult MemberNNNQuestionsNAdditional Information about this member that will be helpful for our program/summer camp staff.(Edit)Please list the first and lost name of adults authorized to pick up this member from programs/activities/summer camps. (Primary Parent/Guardian and Emergency Contact will automatically be pulled into rosters as Authorized Adults.)Identifies a list the name and teleptore of this member's priorized southorized Adults.IdentifiesPlease list the name and teleptore of this member's priorized into rosters as Authorized Adults.IdentifiesHease list the name and teleptore of this member's priorized into rosters as Authorized Adults.IdentifiesHease list the name and teleptore of this member's priorized into rosters as Authorized into rosters as Authorized into roste                                                                                                    | Overview<br>& Account 50                                             | Calendar Register Roste<br>Enonce & Members = Bolances<br>View<br>@ Edit Account Member | Maintenance Reserve Notific<br>® Registrations @ Memberships @ Reservations<br>Account Member<br>© Register Now 🔮 Account Member Li | ations Log Out<br>Products Tr Cart |
| Child 2 SGTest       01/07/2010       5       Femole         Medical Information       Phone Numbers         Emergency Contact       Emergency Phone       2nd Emergency Contact       Information         Adult 1       SGTest       Adult Member       Adult Member         Resident       Primary Payer       Adult Member       Adult Member         N       N       N       N       N         Questions       Kadditional Information about this member that will be helpful for our program/summer camp staff.       Female         Resident primary Payer       Second primary Payer       N       N         Questions       Resident primary Payer       N       N         Resident primary Payer       Second primary Payer       Second primary Payer       Second primary Payer         Questions       Resident primary Payer       N       N       Second primary Payer         Resident primary Payer       Second primary Payer       Second primary Payer       Second primary Payer         Resident primary Payer       Second primary Payer       Second primary Payer       Second primary Payer         Resident primary Payer       Second primary Payer       Second primary Payer       Second primary Payer         Resident primary Payer       Second primary Payer       Second prim                                                                                                    | Name                                                                 | Birthdate                                                                               | Grade                                                                                                    | Gender                             |
| Medical Information       Phone Numbers         Emergency Contact       Emergency Phone       2nd Emergency Contact       2nd Emergency Phone         Adult 1       GGTest       Adult Member       Adult Member         Resident       Primary Payer       Adult Member       Adult Member         N       N       N       N       N       N         Guestions       Additional Information about this member that will be helpful for or program/summer camp staff.       (Edit)         Flease list the first and last name of adults authorized to pick up this member from programs/activities/summer camps. (Primary Parent/Guardian and Emergency Contact will automatically bulled into rosters as Authorized Adults.)         question test for authorized adults. (Edit)       Flease list the name and teleptore number of this member's primary physician.         tbd (Edit)       Edit)       Edit)                                                                                                    | Child 2 SGTest                                                       | 01/07/2010                                                                              | 5                                                                                                    | Female                             |
| Emergency Contact         Emergency Phone         2nd Emergency Contact         2nd Emergency Phone           Adult 1         SGTest         Adult Member         Adult Member           Resident         Primary Payer         Adult Member         Adult Member           N         N         N         N         N           Guestions         Additional Information about this member that will be helpful for our program/summer camp staff.         (Edit)           Please list the first and last name of adults authorized to pick up this member from programs/activities/summer camps. (Primary Parent/Guardian and Emergency Contact will automatically be pulled into rosters as Authorized Adults.)           question test for authorized adults. (Edit)         Please list the name and teleptor of this member's primary physician.           tbd (Edit)         Edit)         Edit (Edit)                                                                                                    | Medical Information                                                  |                                                                                         |                                                                                                    | Phone Numbers                      |
| Emergency Contact         Emergency Phone         2nd Emergency Contact         2nd Emergency Phone           Adult 1         SGTest         Adult Member         Adult Member           Resident         Primary Payer         Adult Member         Adult Member           N         N         N         N         N           Questions         Additional Information about this member that will be helpful for our program/summer camp staff.         [Edith]           Please list the first and last name of adults authorized to pick up this member from programs/activities/summer camps. (Primary Parent/Guardian and Emergency Contact will automatically be pulled into rosters as Authorized Adults.)         Image: Staff adults adults (Edith)           Please list the name and teleptore number of this member's primary physician.         Edith         Edith           Please list the name and teleptore number of this member's primary physician.         Edith         Edith                                                                                                    |                                                                      |                                                                                         |                                                                                                    |                                    |
| Adult 1     SGTest       Resident     Primary Payer     Adult Member       N     N     N                                                                                                    | Emergency Contact                                                    | Emergency Phone                                                                         | 2nd Emergency Contact                                                                                                    | 2nd Emergency Phone                |
| Resident         Primary Payer         Adult Member           N         N         N           Questions         Additional Information about this member that will be helpful for our program/summer camp staff.         Vertical State State | Adult 1                                                              | SGTest                                                                                  |                                                                                                    |                                    |
| N       N         Questions         Additional Information about this member that will be helpful for our program/summer camp staff.         (Edit)         Please list the first and last name of adults authorized to pick up this member from programs/activities/summer camps. (Primary Parent/Guardian and Emergency Contact will automatically be pulled into rosters as Authorized Adults.)         question test for authorized adults. (Edit)         Please list the name and telephone number of this member's primary physician.         tbd (Edit)                                                                                                    | Resident                                                             | Primary Payer                                                                           |                                                                                                    | Adult Member                       |
| Questions         Additional Information about this member that will be helpful for our program/summer camp staff.         (Edit)         Please list the first and last name of adults authorized to pick up this member from programs/activities/summer camps. (Primary Parent/Guardian and Emergency Contact will automatically be pulled into rosters as Authorized Adults.)         question test for authorized adults. (Edit)         Please list the name and telephone number of this member's primary physician.         tbd (Edit)                                                                                                    | Ν                                                                    | N                                                                                       |                                                                                                    | Ν                                  |
| Additional Information about this member that will be helpful for our program/summer camp staff. (Edit) Please list the first and last name of adults authorized to pick up this member from programs/activities/summer camps. (Primary Parent/Guardian and Emergency Contact will automatically be pulled into rosters as Authorized Adults.) question test for authorized adults. (Edit) Please list the name and telephone number of this member's primary physician. tbd (Edit)                                                                                                    | Questions                                                            |                                                                                         |                                                                                                    |                                    |
| Please list the first and last name of adults authorized to pick up this member from programs/activities/summer camps. (Primary<br>Parent/Guardian and Emergency Contact will automatically be pulled into rosters as Authorized Adults.)<br>question test for authorized adults. (Edit)<br>Please list the name and telephone number of this member's primary physician.<br>tbd (Edit)                                                                                                    | Additional Information about thi                                     | is member that will be helpful fo                                                       | or our program/summer camp staff.                                                                                                   |                                    |
| question test for authorized adults, (Edit) Please list the name and telephone number of this member's primary physician. tbd (Edit)                                                                                                    | Please list the first and last name<br>Parent/Guardian and Emergence | e of adults authorized to pick up<br>cy Contact will automatically be                   | o this member from programs/activities/s<br>e pulled into rosters as Authorized Adults.                                             | ummer camps. (Primary<br>)         |
| Please list the name and telephone number of this member's primary physician. tbd (Edit)                                                                                                    | question test for authorized adu                                     | ults, (Edit)                                                                            |                                                                                                    |                                    |
| tbd (Edit)                                                                                                    | Please list the name and teleph                                      | one number of this member's p                                                           | rimary physician.                                                                                                    |                                    |
|                                                                                                    | tbd (Edit)                                                           |                                                                                         |                                                                                                    |                                    |

**Step 10:** To update additional household members, please click on "**Members**" and repeat steps #3 - #8.

| Est. 1803           | Deerfie                          | eld Parks<br>ReflectGath          | & Recreation                       |
|---------------------|----------------------------------|-----------------------------------|------------------------------------|
| Home Ir             | ings to Do Places to Go          | Permits About                     |                                    |
|                     | REGISTE                          | R CHILD 2 NOW (CHANGE             | )•                                 |
|                     | SG                               | Test Household                    |                                    |
|                     | 50                               | 103111003011010                   |                                    |
| 2                   | 🗏 🛗 🏌 (                          | 🔁 🎤 🖞                             |                                    |
| Over                | view Calendar Register R         | osters Maintenance Rese           | erve Notifications Log Out         |
| (i) Acc             | ount 🖾 Finance 👹 Members 🚍 Balar | ces 😧 Registrations 📓 Memberships | 🛱 Reservations 👒 Products 🏾 🗮 Cart |
|                     |                                  | ew Account Member                 |                                    |
|                     | C Edit A ount Memb               | er 🚯 Register Now 👹 Acco          | unt Member List                    |
| Name                | Birthdate                        | Grade                             | Gender                             |
| Child 2 SGTest      | 01/07/2010                       | 5                                 | Female                             |
| Medical Information |                                  |                                   | Phone Numbers                      |
|                     |                                  |                                   |                                    |
| Emergency Contact   | Emergency Phone                  | 2nd Emergency Contact             | 2nd Emergency Phone                |
| Adult 1             | SGTest                           |                                   |                                    |
|                     | Primary Payer                    |                                   | Adult Member                       |
| Resident            |                                  |                                   |                                    |
| N                   | N                                |                                   | N                                  |

Step 11: Once your changes are saved, you can log out by clicking "Account" then "Log Out".

| Deerfield<br>Est. 1803 | Deerfield Parks & Recreation<br>Est. 1803<br>ReflectGatherPlay |                                                        |                     |  |  |  |  |
|------------------------|----------------------------------------------------------------|--------------------------------------------------------|---------------------|--|--|--|--|
| Home Things to         | Do Places to Go                                                | Permits About Us Ad                                    | ccount 🗎 🗮 Cart     |  |  |  |  |
|                        | REGISTER C                                                     | Child 2 Now (Change) • My A                            | ccount              |  |  |  |  |
|                        | SGTe                                                           | st Household                                           | Dut                 |  |  |  |  |
| <b>≜</b> ≡<br>Overview | Calendar Register Roste                                        | ers Maintenance Reserve Notific                        | ations Log Out      |  |  |  |  |
| ( Account (            | ) Finance 👹 Members 🚃 Balances                                 | 🕀 Registrations 📓 Memberships 📅 Reservations           | : 👒 Products 📜 Cart |  |  |  |  |
|                        | View                                                           | Account Member<br>😯 Register Now 🛛 🖀 Account Member Li | ist                 |  |  |  |  |
| Name                   | Birthdate                                                      | Grade                                                  | Gender              |  |  |  |  |
| Child 2 SGTest         | 01/07/2010                                                     | 5                                                      | Female              |  |  |  |  |
| Medical Information    |                                                                |                                                        | Phone Numbers       |  |  |  |  |
|                        |                                                                |                                                        |                     |  |  |  |  |
| Emergency Contact      | Emergency Phone                                                | 2nd Emergency Contact                                  | 2nd Emergency Phone |  |  |  |  |
| Adult 1                | SGTest                                                         |                                                        |                     |  |  |  |  |
| Resident               | Primary Payer                                                  |                                                        | Adult Member        |  |  |  |  |
| Ν                      | Ν                                                              |                                                        | Ν                   |  |  |  |  |
| Questions              |                                                                |                                                        |                     |  |  |  |  |

For additional questions or help walking through the process, please contact us at <u>parksinfo@deerfieldtwp.com</u> or 513.701.6958.